## **Objective**

The lives of your employees can make them need compensation on their monthly salary in advance, and you may be able to pay them a down payment on their salary. **Payroll Mauritius** makes it very easy to manage this point, either on an ad hoc basis or systematically according to your habits and the company's policy towards your employees.

## How to do this?

Very punctual operation because, generally speaking, you do not have to grant your employees in advance, use the Time Sheet and the possibility offered in it to add, for a particular employee, a payroll section that will only be taken into account for the current payroll period.

Go to the section 'Salary Calculation' and click on the button [Timesheets].

On the left where you are presented with the list of Employees, click on the Employee concerned by the salary advance, then on the right, click on the tab "**Sections for Current Month**".

| Employees                | Peri                | Period |            |            | y calculation         | Decl               | arations         | Reports              | Empl                 | loyer       |               |
|--------------------------|---------------------|--------|------------|------------|-----------------------|--------------------|------------------|----------------------|----------------------|-------------|---------------|
| 🚴 New 🔻                  | Jul, 2019           | Monthl | y Salary 📼 | 🔯 Tir      | nesheets 👻 📃          | NPF&NSF Emoluments |                  | 💲 Payments 🔻         | Common sect          | 📄 📄 Company | ACME          |
| and Action +             | 😡 Period settings   | G Clos | se period  | Calc 🔹     |                       | PAYE Accounting *  |                  | Reports 🔻            | 😵 Settings 👻         | 🌼 Admin 👻   | CORPORATION   |
| di. 🧕 Em                 | ployees 🔯 Timeshee  | ts ×   |            |            |                       |                    |                  |                      |                      |             |               |
| Employees                |                     | 0      | BEEHARR    | Y Sylviana | 3                     |                    |                  |                      |                      | 6           | Retrieve Time |
| Search                   |                     | C      | Timesh     | eet Sect   | ions for Current Mont | n Variabl          | es Access Contro | 1                    |                      |             |               |
| Department               | ▼ Office/Site ▼     | 0      | Timesheet  | for BEEHAR | RY Sylviana           |                    | 16/.             | lun/2019 - 15/Jul/2( | 019 🔳 Calc. Overtime | 🛐 Export    | Save Changes  |
| Code                     | Name                | -      | Day D      | ate        | Work/Leave            | Time               | IN Lateness      | Time Out             | Info                 |             |               |
| - 00004                  | AUMERRALY Priscilla |        | <b>1</b> 1 | 6/Jun/19   | notworking            |                    |                  |                      |                      |             |               |
| DOD 10 BEEHARRY Sylviana |                     |        | won 1      | 7/Jun/19   | working               |                    |                  |                      |                      |             |               |
| B 00002                  | DOE John            | 1000   | Tue 1      | B/Jun/19   | sick                  |                    |                  |                      |                      |             |               |
|                          | DOL WIT             |        | Wed 1      | 9/Jun/19   | working               |                    |                  |                      |                      |             |               |
|                          |                     |        | Thu 2      | )/Jun/19   | working               |                    |                  |                      |                      |             |               |

A new screen is presented to you (normally empty), add for the employee concerned (in our example Sylviana BEEHARRY) and for the given pay period (in our example from June 16 to July 15), one or more payroll sections.

<u>Note</u> : You can use this feature to make any type of payroll section for a transaction that would be onetime for the current month (expense reimbursement, exceptional bonus,...).

If, on the other hand, the operation was recurrent for the Employee, enter the Payroll Section in the Employee's file (Employees>click on the Employee>'Payroll Sections' tab) so that it is repeated every month and not just for the current month.

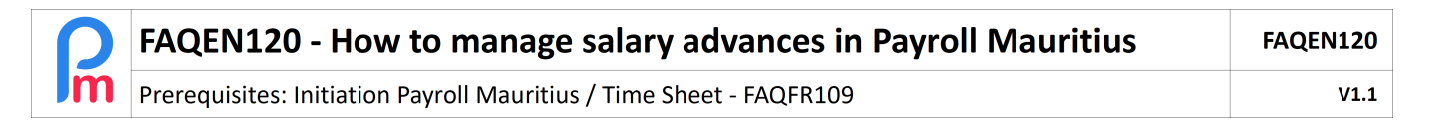

| 🤱 New 🖂     | Jul, 2019           | Month | ly Salary 👻 | 🔯 Timesheets 🕞 | NPF&NSF | Emoluments             | 💲 Payments 👻 | 🕼 Common sect | 🎎 Company  | ARM                  |
|-------------|---------------------|-------|-------------|----------------|---------|------------------------|--------------|---------------|------------|----------------------|
| an Action + | 🙋 Period settings   |       | ose period  | Calculate +    | PAYE    | Accounting +           | Reports +    | 💮 Settings 🔹  | 🌍 Admin 👻  | CORPORATI            |
|             |                     |       | Select Se   | ction Type     |         |                        |              | 8             |            |                      |
|             |                     |       | Search:     |                | 0       |                        |              |               | G          | Retrieve Time        |
|             |                     | C     | Code        | Title          |         | Description            |              |               |            |                      |
|             | - Office/Site -     |       | 7200        | EPZ Scheme     |         |                        |              | -             |            | 41                   |
|             |                     |       | 9000        | Deduction      |         | Any calculated/fixed   | Amount       |               |            | a Section            |
|             | Name                |       | 9100        | Deduction (2)  |         | Any calculated/fixed   | Amount < 2   |               | Emp        | sloý <mark>ee</mark> |
| 00004       | AUMERRALY Priscilla |       | 9200        | Deduction (3)  |         | Any calculated/fixed   | Amount       | 1             | fultiplier | Value                |
| 00010       | BEEHARRY Sylviana   |       | 9300        | Deduction (4)  |         | Any calculated/fixed   | Amount       |               |            |                      |
| demo_       | CHOWRY Yasine       |       | 9400        | Deduction (5)  |         | Any calculated/fixed   | Amount       |               |            |                      |
| 00002       | DOE Jane            |       | 9500        | Deduction (6)  |         | Any calculated/fixed   | Amount       |               |            |                      |
|             |                     |       | 3300        | Deduction (0)  |         | Filly calculated/lixed | Anount       |               |            |                      |

Click on the [Add Section] button and Choose a Deduction field (for example 9100).

Fill it in by changing the name of the Item (which will thus be displayed in the Pay Slip), then entering the amount of the slary adance (for example, we want to put an advance of Rs 3,500, fill in the Fixed Multiplier / Formula field: 1 and in the Fixed Value / Formula field: 3500 (as a reminder, the result of the item is always :

Fixed multiplier / Formula x Fixed Value / Formula, which will give us 1 x 3500 (=3500)).

| Payroll Section   |                               |              |              |                  | 8 |
|-------------------|-------------------------------|--------------|--------------|------------------|---|
| 9100 : Deduction  |                               |              |              | Validate Section | I |
| Calculation D     | 1                             |              |              |                  | ^ |
|                   | ☑ Use A Custom Different Disp | lay Title    |              |                  |   |
| Section Title:    | Salary advance 2              |              |              |                  |   |
| Basic:            | Adjust Wage                   | Calculation: | Calculate pr | orata            |   |
| PAYE:             | Taxable                       | Round:       | Nearest Rup  | pee              |   |
| Prepaid:          | Prepaid benefits              |              |              |                  |   |
| Employee Amou     | nts                           |              |              |                  |   |
| Multiplier Fixed/ | Formula: 1                    |              |              |                  |   |
| Value Fixed/For   | mula: 3500                    |              |              |                  | I |
| Category ——       |                               |              |              |                  |   |
| Emoluments:       | Not to be included in emolum  | ents         |              | •                | Ŧ |

then click on [Validate Section].

<u>Note</u>: Because it is only a financial advance on the Basic Salary which is already subject to Tax and social security contributions, the salary advance is not taxable (box unchecked).

| Ω  | FAQEN120 - How to manage salary advances in Payroll Mauritius       | FAQEN120 |
|----|---------------------------------------------------------------------|----------|
| Im | Prerequisites: Initiation Payroll Mauritius / Time Sheet - FAQFR109 | V1.1     |

| Employees  | G                   | BEE | HAR  | RY Sylvia | ana                    |       |          |                 |       | 🙀 Retrieve T | ime C     |
|------------|---------------------|-----|------|-----------|------------------------|-------|----------|-----------------|-------|--------------|-----------|
| Search     | C                   | Ti  | mesl | heet      | Sections for Current N | lonth | Variable | es Access Contr | ol    |              |           |
| Department | ▼ Office/Site ▼ 🛞   | BEE | HAR  | RY Sylvia | ana                    |       |          |                 |       | 🛃 Ad         | d Section |
| Code       | Name                |     |      |           | 0 J TH                 |       |          | Employ          | er    | E            | nployee   |
| - 00004    | AUMERRALY Priscilla |     |      | Code      | Section Litle          | Grou  | ips      | Multiplier      | Value | Multiplier   | Value     |
| - 00010    | BEEHARRY Sylviana   |     | 0    | 9100      | Salary advance         |       |          |                 |       | 1            | 3500      |

The payroll section is then added.

Let's check how the calculation of the Payslip will be impacted by going to the section "Salary calculation" then click on the button [Calculate][v] and choose the "Manual calculation" option.

Salary calculation

 Salary calculation

 Timesheets

 Calculate

 Manual calculation

 Automated calculation

 M-1 Net Variance

Select the Employee in the list on the left (BEEHARRY Sylviana in our example): the Salary advance is then deducted from his Net payable !

| [    | Pa     | yslip     | ∃⊒ Variables            |              |             |                |             |
|------|--------|-----------|-------------------------|--------------|-------------|----------------|-------------|
| Nan  | ne:    | BE        | EHARRY Sylviana [00010] | Period:      | 16/Jun/2019 | - 15/Jul/2019  |             |
| Pos  | t:     | Cha       | argée Qualité           | Salary Date: | 30/Jul/2019 |                |             |
| NIC  | :      | B27       | 70319993345S            | TAN:         | 12204402    |                |             |
|      |        |           |                         |              |             |                | Add Section |
|      |        | Code      | Sections                |              |             | Revenue        | Deduction   |
| 0    |        | 1000      | Basic                   |              |             | 40,000.00      |             |
| ٢    |        | 2000      | Transport               |              |             | 1,600.00       |             |
| ٢    |        | 4000      | NPS                     |              |             |                | 562.00      |
| ٢    |        | 4100      | NSF                     |              |             |                | 187.00      |
| ٢    |        | 5000      | PAYE                    |              |             |                | 1,454.00    |
| ٢    |        | 9100      | Salary advance          |              |             |                | 3,500.00    |
|      |        |           |                         |              | Totals      | 41,600.00      | 5,703.00    |
|      | Show   | All       |                         |              | Net Pay     | : Rs 35,897.00 |             |
| Loc  | al Lea | ives Take | en: O                   |              |             |                |             |
| Sick | Leav   | es Taker  | n: <b>1</b>             |              |             |                |             |

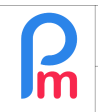

If your Company's policy easily grant advances to Employees, in which case the need to add such down payments is no longer a one-time need but quite systematic.

Of course you can continue to use the previous method, but there is an even more functional way : we will add an additional column in the Timesheet that will allow you to enter salary advances.

To do this (as seen in FAQFR109 - How to create a payroll section that is automatically fed by an entry in a timesheet), let's add a new column to the timesheet ('Employer' section > [Settings][v] button > 'Timesheet Fields') call it 'Advance' (and 'advance' as an identifier, numberfiled type).

Then let's add a common Payroll section ('Employer' section > [Common Sect.] button) as follows:

| Payroll Section    |              |               |              |             |                   |                    | ⊗  |
|--------------------|--------------|---------------|--------------|-------------|-------------------|--------------------|----|
| 9100 : Deduction ( | 2)           |               |              |             |                   | ✓ Validate Section | on |
| Calculation Det    | ails Payr    | oll groups    |              |             |                   |                    | -  |
|                    | 🗹 Use A Cu   | stom Differen | nt Display ⊺ | -<br>Title  |                   |                    |    |
| Section Title:     | Salary adva  | nce           |              |             |                   |                    |    |
| Start Date:        |              |               | E            | nd Date:    |                   |                    |    |
| Basic:             | Adjust Wa    | ige           | C            | alculation: | Calculate prorata |                    |    |
| PAYE:              | Taxable      |               | R            | ound:       | Nearest Ru        | pee                |    |
| Prepaid:           | Prepaid b    | enefits       |              |             |                   |                    |    |
| Employee Amou      | nts          |               |              |             |                   |                    |    |
| Multiplier Fixed/  | t.advance    |               |              |             |                   |                    |    |
| Value Fixed/For    | mula:        | 1             |              |             |                   |                    |    |
| Applies On Selec   | ted Months O | nly           |              |             |                   |                    | •  |

As a reminder, **t.advance** takes the totalization over the period of the amounts in the time sheet column, having 'advance' as identifier.

V1.1

| FAQEN120 - How to manage salary advances in Payroll Mauritius       | FAQEN120 |
|---------------------------------------------------------------------|----------|
| Prerequisites: Initiation Payroll Mauritius / Time Sheet - FAQFR109 | V1.1     |

| 💼 🛄 En     | nployees 💱 Timesheets 🏠 |        |            |        |                      |           |                |
|------------|-------------------------|--------|------------|--------|----------------------|-----------|----------------|
| Employees  | 3                       | BEEHA  | ARRY Sylv  | iana   |                      |           |                |
| Search     | C                       | Time   | esheet     | Sectio | ns for Current Month | Variables | Access Control |
| Department | ▼ Office/Site ▼ ⊗       | Timesh | eet for BE | EHARF  | ≀Y Sylviana          |           |                |
| Code       | Name                    | Day    | Date       |        | Work/Leave           | Advance   | Info           |
| 📄 00004    | AUMERRALY Priscilla     | Sun    | 16/Jun/    | 19     | notworking           |           |                |
| - 📄 00010  | BEEHARRY Sylviana       | Mon    | 17/Jun/    | 19     | working              | 2500.00   |                |
| 00002      | DOE Jane<br>DOE John    | Tue    | 18/Jun/    | 19     | sick                 | 2000.00   |                |
| 00009      | DOE Tom                 | Wed    | 19/Jun/    | 19     | working              |           |                |
| 00005      | DOSINGH Vishal          | Thu    | 20/Jun/    | 19     | working              |           |                |
| 000003     | LUCKNATH Visial         | Fri    | 21/Jun/    | 19     | working              |           |                |
| 00012      |                         | Sat    | 22/Jun/    | 19     | notworking           |           |                |
| 00000      | MAINGARD LIIIlle        | Sun    | 23/Jun/    | 19     | notworking           |           |                |
|            |                         | Mon    | 24/Jun/    | 19     | working              |           |                |
|            |                         | Tue    | 25/Jun/    | 19     | working              | 1000.00 < |                |

you can now enter all the advances (even several advances in the month, in our example 2 advances for a total of Rs 3,500), and the calculation of the Bulletin will then automatically give you the total deduction over the month :

|                                             | mployees 🥳 Timesheets × |            | Payroll Calculator  |                        |                         |                                 |               |               |             |  |  |  |
|---------------------------------------------|-------------------------|------------|---------------------|------------------------|-------------------------|---------------------------------|---------------|---------------|-------------|--|--|--|
| Employees 3<br>Search C <sup>e</sup> Reload |                         |            | yslip               |                        |                         | 🔄 ReCalculate 🖌 Validate & Next |               |               |             |  |  |  |
|                                             |                         |            | Pa                  | yslip                  | ∃ Variables             |                                 |               |               |             |  |  |  |
| Department - Office/Site - 🔕                |                         |            | me:                 | BEI                    | EHARRY Sylviana [00010] | Period:                         | 16/Jun/2019   | - 15/Jul/2019 |             |  |  |  |
| Code Name                                   |                         |            | st                  | Cha                    | argée Qualité           | Salary Date: 30/Jul/2019        |               |               |             |  |  |  |
| 00004 AUMERRALY Priscilla                   |                         |            | NIC: B270319993345S |                        |                         | TAN:                            | TAN: 12204402 |               |             |  |  |  |
| - 📄 00010                                   | BEEHARRY Sylviana       |            |                     |                        |                         |                                 |               |               | Add Section |  |  |  |
| ┣ 00002                                     | DOE Jane                | -          |                     |                        | war oo a                |                                 |               | 12            | Aud Section |  |  |  |
| - ┣ 00001                                   | DOE John                |            |                     | Code.                  | Sections                |                                 |               | Revenue       | Deduction   |  |  |  |
| - ┣ 00009                                   | DOE Tom                 | 0          |                     | 1000                   | Basic                   |                                 | 40,000.00     |               |             |  |  |  |
| - ┣ 00005                                   | DOSINGH Vishal          | 0          |                     | 2000                   | Transport               |                                 |               | 1,600.00      |             |  |  |  |
|                                             | LUCKNATH Vimal          | 0          |                     | 4000                   | NPS                     |                                 |               |               | 562.00      |  |  |  |
| 📄 00006                                     | MAINGARD Emilie         | 0          |                     | 4100                   | NSF                     |                                 |               |               | 187.00      |  |  |  |
| - ┣ 00007                                   | SOWEE Neerma            | 0          |                     | 5000                   | PAYE                    |                                 |               |               | 1,454.00    |  |  |  |
| 00003                                       | WAGNER Richard          | 0          |                     | 9100                   | Salary advance          |                                 |               |               | 3,500.00    |  |  |  |
|                                             |                         |            |                     |                        |                         |                                 | Totals        | 41,600.00     | 5,703.00    |  |  |  |
|                                             |                         |            | Show                | / All                  |                         | Net Pay: Rs 35,897.00           |               |               |             |  |  |  |
|                                             |                         | Loo<br>Sic | al Lea<br>k Leav    | aves Take<br>ves Taker | n: 0<br>: 1             |                                 |               |               |             |  |  |  |

<u>Note</u> : for Employees who not had an Salary advance in their Timesheet, no line will appear on their Payslip.